## Introduction

You may find that you frequently specify the same variable values when executing a report. It is possible to save those values so they can be recalled, thereby avoiding the need to respecify them each time you want to run the report. The object containing those saved values is referred to as a *Variant*.

This Help Guide explains how to create, edit and use a Variant.

# **Report Variants**

In SAC, Variants can be saved in either of two forms: local or global. Here are the characteristics of each:

Local variants

- Are specific to an individual user and are not visible to other users.
- Aallow users to personalize their view of a story or application without affecting others.

Global variants

• Can be used by anyone with access to the report for which the variant was originally created. In other words, a global variant is one that can be shared among users.

### Create a local variant

- 1. Run the report for which you will create the variant.
- 2. Enter the variable values to be saved.
- 3. Click the Apply Variant drop-down.
- 4. Select Save Current Settings as New Variant.
- 5. Enter the variant name (presumably a more meaningful name than that used in this example).
- 6. Click **Save**. A "successfully saved variant" message will display.

| ] Show mandatory variables only (1) | w mandatory variables only (1) Apply Variant: |                |                             |                                      | × 3                                 | Se  | ttings 🔨  |
|-------------------------------------|-----------------------------------------------|----------------|-----------------------------|--------------------------------------|-------------------------------------|-----|-----------|
|                                     |                                               |                |                             | None                                 |                                     |     |           |
| Variables                           | Members Description                           |                |                             | C Oven                               | write Variant with Current Settings |     |           |
| Fiscal Period/Year (eg.012/2011)*   | DEC 2023                                      |                |                             | Save Current Settings as New Variant |                                     | c   | $\otimes$ |
| Business area                       | []                                            | $\sim$         | Charles River Campus        |                                      | 🌯 Manage Variants                   |     | G         |
| Fund                                | []                                            | $\sim$         | General Fund                | c                                    | Enter the ID for a member           | C   | 1         |
| Funded Program                      | []                                            | ~ 009000000104 |                             | c                                    | Enter the ID for a member           | Ø   | C         |
| Grant                               | []                                            | $\sim$         | The Boston California       |                                      | Enter the ID for a member           | C   | 17        |
| G/L Account                         | []                                            | $\sim$         | Enter the ID for a member   | G                                    | Enter the ID for a member           | C   | Cê        |
|                                     |                                               | ç              | Save As Variant             |                                      |                                     | Set | Cai       |
|                                     |                                               |                |                             |                                      |                                     |     |           |
|                                     |                                               |                |                             |                                      |                                     |     |           |
| Name *                              |                                               | Ţ              | ype Tech                    | nical N                              | ame*                                |     |           |
| Vame*                               |                                               | Т)<br>П        | ype Tech<br>Personal V Auto | nical N<br>o Gene                    | ame *                               |     |           |
| Variaht123                          |                                               | т,<br>         | ype Tech<br>Personal V Auto | nical N<br>o Genei                   | ame*                                |     |           |

#### SAP Analytics Cloud Help

#### SAC how to - create-use-manage report variants

### Create a global variant

Follow steps 1-5 in Create a local variant.

- 6. Select Global in the Type drop-down.
- 7. Enter a *Technical Name*.(see note below)
- 8. Press Save to save the variant.

This global variant will now be available to any user whose security permissions are sufficient both to access this report and the data specified in the variant.

| Name*               | Туре                           | Technical Name*        |          |
|---------------------|--------------------------------|------------------------|----------|
| Variant123          | Personal                       | ✓ Auto Generated       | I        |
|                     | Global 6                       |                        | _        |
|                     | Personal                       | Sav                    | /e Cance |
|                     | Seve As Ver                    |                        |          |
| =                   | Save As Vari                   | ant                    |          |
| lame*               | Save As Vari                   | ant<br>Technical Name* |          |
| Vame*               | Save As Vari                   | ant<br>Technical Name* |          |
| lame*<br>Variant123 | Save As Vari<br>Type<br>Global | ant Technical Name*    |          |

#### Technical Name note:

No specific format is <u>required</u>. However, here's a format that has proven popular among report users:

[your\_org]-[your initials]-[description\_of\_your\_variant]

[your org] is a few characters to identify your organization.

[your initials] helps to identify who created the variant.

[description\_of\_your\_variant] helps others who might use the variant understand what its purpose is.

For example, suppose Roger Rarebit is one of the grant managers in the Biomedical Engineering department. He might save a global variant with a technical name like this: "bme-rr-all active NSF and NIH grants"

Now, either Roger or members of his team can use that global variant to view NSF and NIH grants. This assumes they have access to the report for which the Variant was saved. Furthermore, which grants are displayed is a function of each team member's security permissions.

#### SAC how to - create-use-manage report variants

Manage Variants

ero rant

C

### Run a report using a variant

- 1. Run report.
- 2. Click the *Apply Variant* drop-down on the Variable Entry screen.
- 3. Select the variant to be used.
- 4. Once the variable values are entered, click **Set** to run the report.

### Manage variants

Use *Manage Variants* to rename or delete an existing variant.

- 1. Run report.
- 2. Click the *Apply Variant* drop-down on the Variable Entry screen.
- 3. Select Manage Variants.
- 4. Select the variant.
- 5. Choose *rename* (the pencil) or *delete*.

This example assumes you have elected to rename the variant.

- 6. Rename the variant.
- 7. Use the check mark to save the change or click cancel.
- 8. Click **Done** to exit this function.

| Show mandatory variables only (1) | Apply Variant: |                           | :: None    | None 🗸 🕗                                       |         | Settings $\sim$ |  |
|-----------------------------------|----------------|---------------------------|------------|------------------------------------------------|---------|-----------------|--|
| Variables                         | Members [      | Description               | None       | +2                                             |         |                 |  |
| Fiscal Period/Year (eg.012/2011)* | DEC 2023       |                           | variant123 |                                                | C       | 8               |  |
| Business area                     | [] ~           | Enter the ID for a member | C Overwr   | ite Variant with Current Settings              | c       | â               |  |
| Fund                              | [] ~           | Enter the ID for a member | 🖫 Save (   | 🖫 Save Current Settings as New Variant         |         | Ĝ               |  |
| Funded Program                    | [] ~           | Enter the ID for a member | C          | A Manage Variants<br>Enter the ID for a member | c       | â               |  |
| Grant                             | [] ~           | Enter the ID for a member | C          | Enter the ID for a member                      | C       | â               |  |
| G/L Account                       | [] ~           | Enter the ID for a member | C          | Enter the ID for a member                      | c       | â               |  |
|                                   |                |                           |            |                                                | Set     | Cano            |  |
|                                   |                |                           |            |                                                |         |                 |  |
| Show mandatory variables only (1) |                | Apply Variant:            | None       | ~ 2                                            | Setting | s 🗸             |  |
|                                   |                |                           | None       |                                                |         |                 |  |
| Variables                         | Members D      | escription                | variant123 |                                                |         |                 |  |
| Fiscal Period/Year (eg.012/2011)* | DEC 2023       |                           | C Overwrit | e Variant with Current Settings                | 6       |                 |  |
| Business area                     | = ~            | Charles River Campus ×    | 🔚 Save Cu  | rrent Settings as New Variant                  | r9 🕅    | ra.             |  |

| Manage Variants |       |                 |      |  |  |
|-----------------|-------|-----------------|------|--|--|
| Name*           | Туре  | Technical Name* | 5    |  |  |
| testvariant2    | Perso | Auto Generated  |      |  |  |
| variant123      | Perso | Auto Generated  |      |  |  |
|                 |       |                 | Done |  |  |

[] V Enter the ID for a member

| Manage Variants |         |                 |        |  |  |  |  |
|-----------------|---------|-----------------|--------|--|--|--|--|
| Name *          | Туре    | Technical Name* | 7      |  |  |  |  |
| testvariant2 6  | Perso V | Auto Generated  |        |  |  |  |  |
| variant123      | Perso   | Auto Generated  |        |  |  |  |  |
|                 |         |                 | 8 Done |  |  |  |  |